# DILL TEACHER'S GUIDE

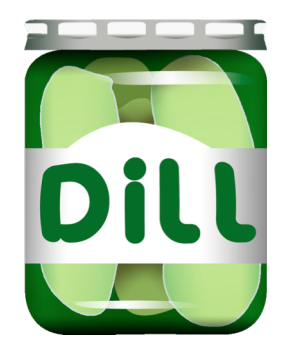

| GET STARTED WITH DILL                    | 1        |
|------------------------------------------|----------|
| LISTENING AND DRILLING FOR PRACTICE      | <b>)</b> |
| MONITOR A STUDENT                        | •        |
| SPEAK WITH A STUDENT                     | 1        |
| ENDING CONNECTIONS                       | •        |
| CLASS ANNOUNCEMENTS                      | •        |
| RANDOMLY PAIR EVERYONE                   | ,        |
| SELECTING STUDENTS                       | •        |
| SAVING DRILL RECORDINGS                  | 1        |
| SAVING DRILL RECORDINGS: ASSIGNING TASKS | 1        |
| SAVING PLAIN RECORDINGS 12               | )        |
| SYNCHRONIZED ACTIVITIES                  | ,        |
| PRE-ASSIGN STUDENT WORK                  | 1        |
| SHARING A WEBSITE                        | •        |
| CONTROL A STUDENT'S SCREEN               | •        |
| BLOCK APPLICATIONS OTHER THAN DILL       | )        |
| REVIEW STUDENT RECORDINGS                | )        |

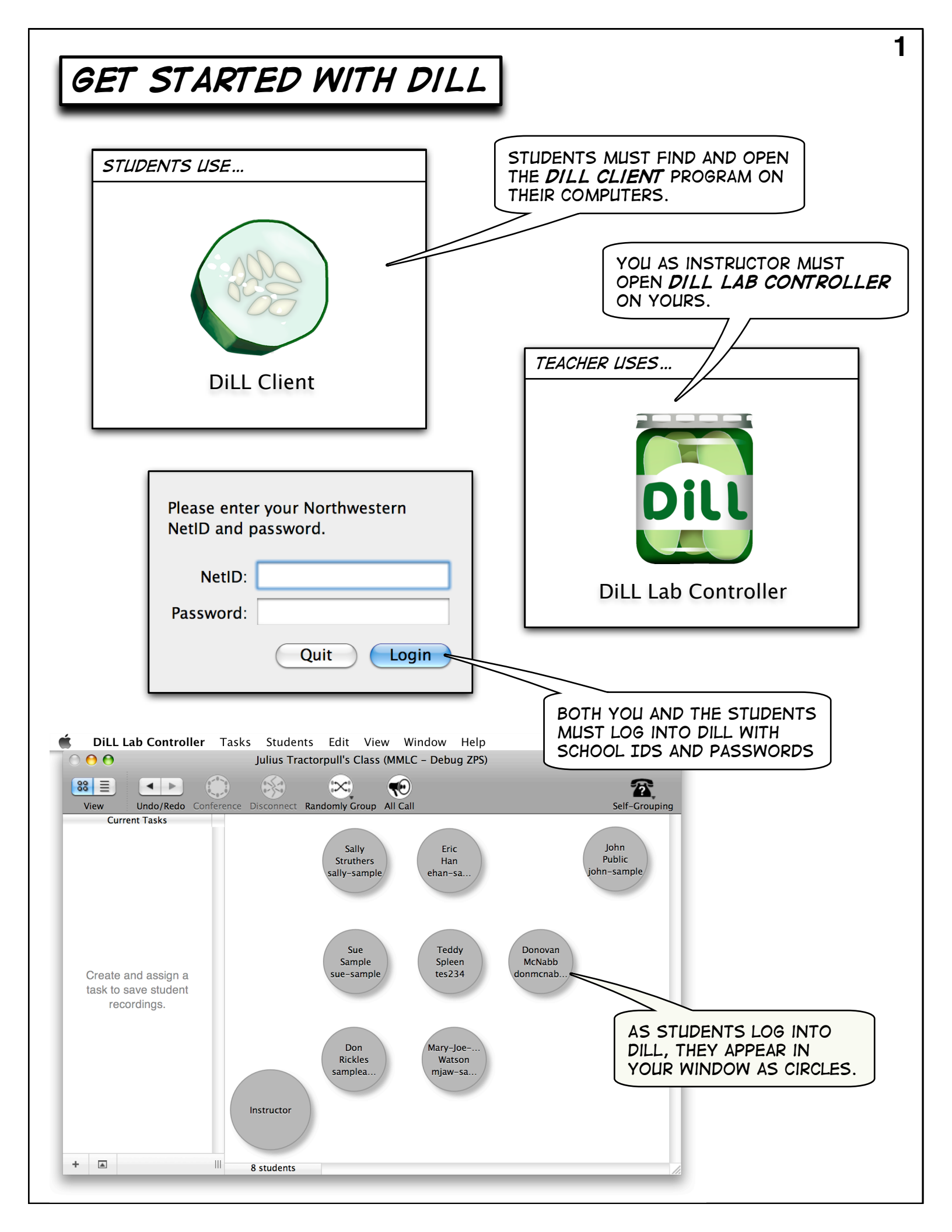

#### LISTENING AND DRILLING FOR PRACTICE

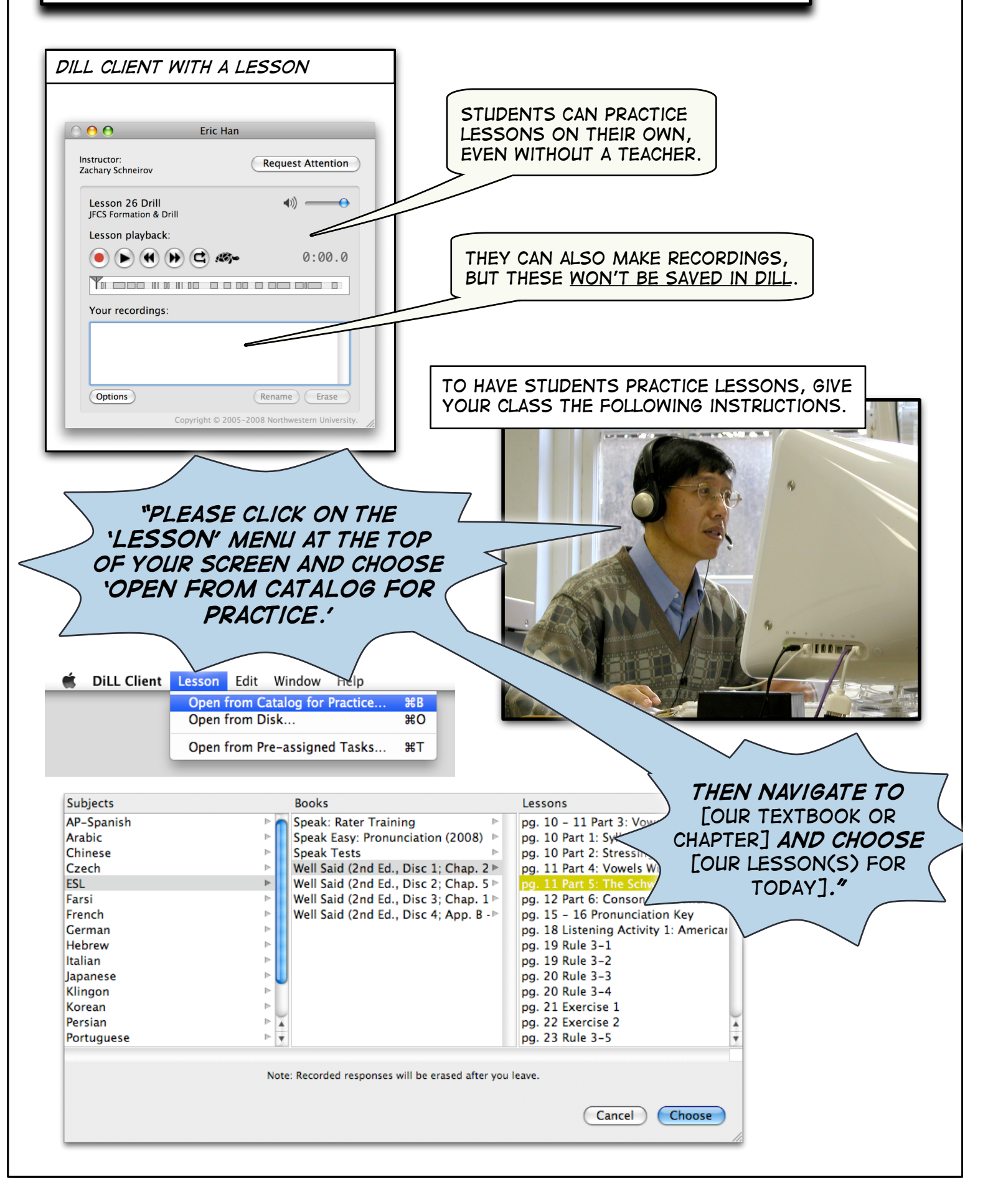

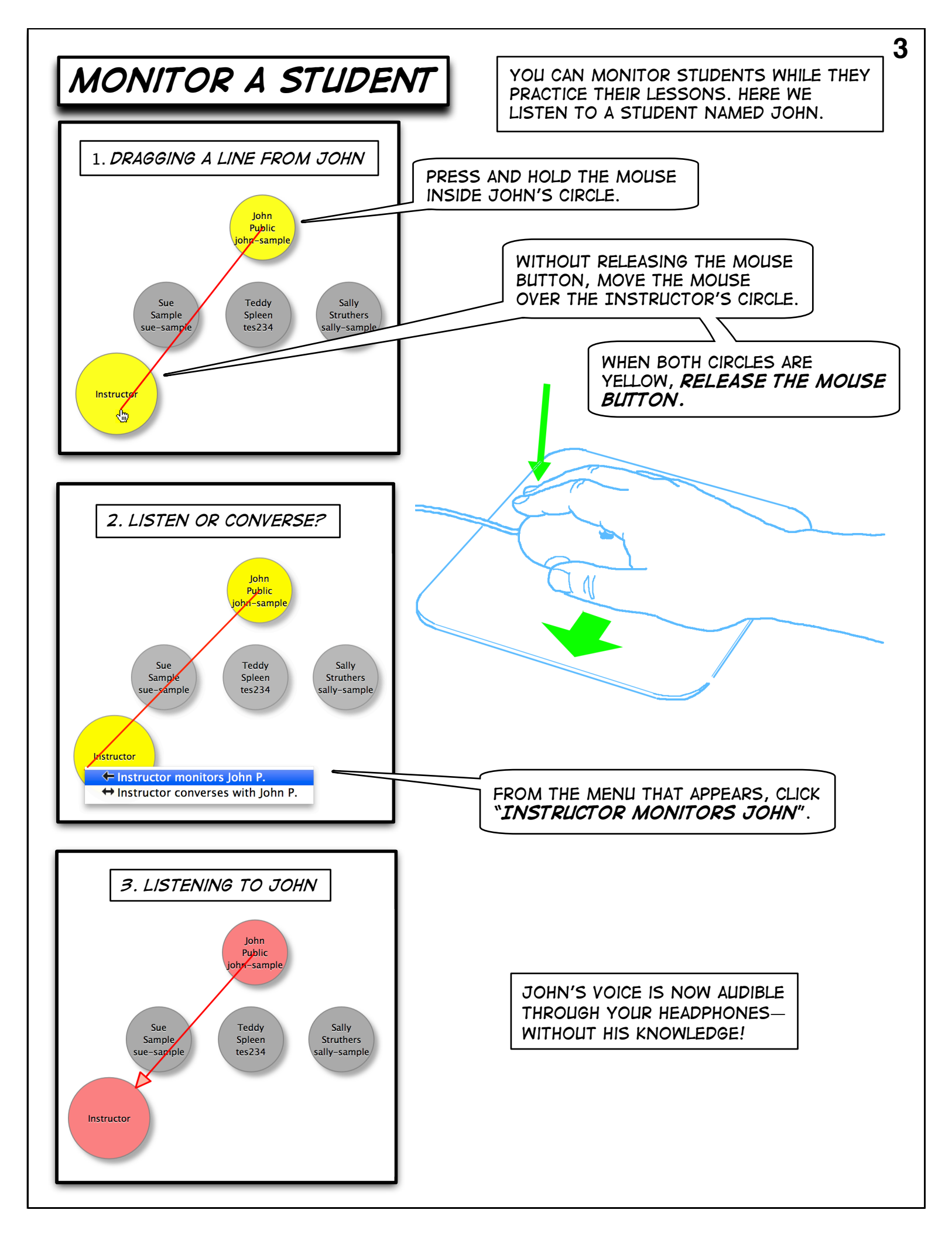

### SPEAK WITH A STUDENT

JUST LIKE MONITORING (ON PAGE 3), YOU CAN BEGIN A CONVERSATION BY DRAGGING A LINE BETWEEN TWO PEOPLE.

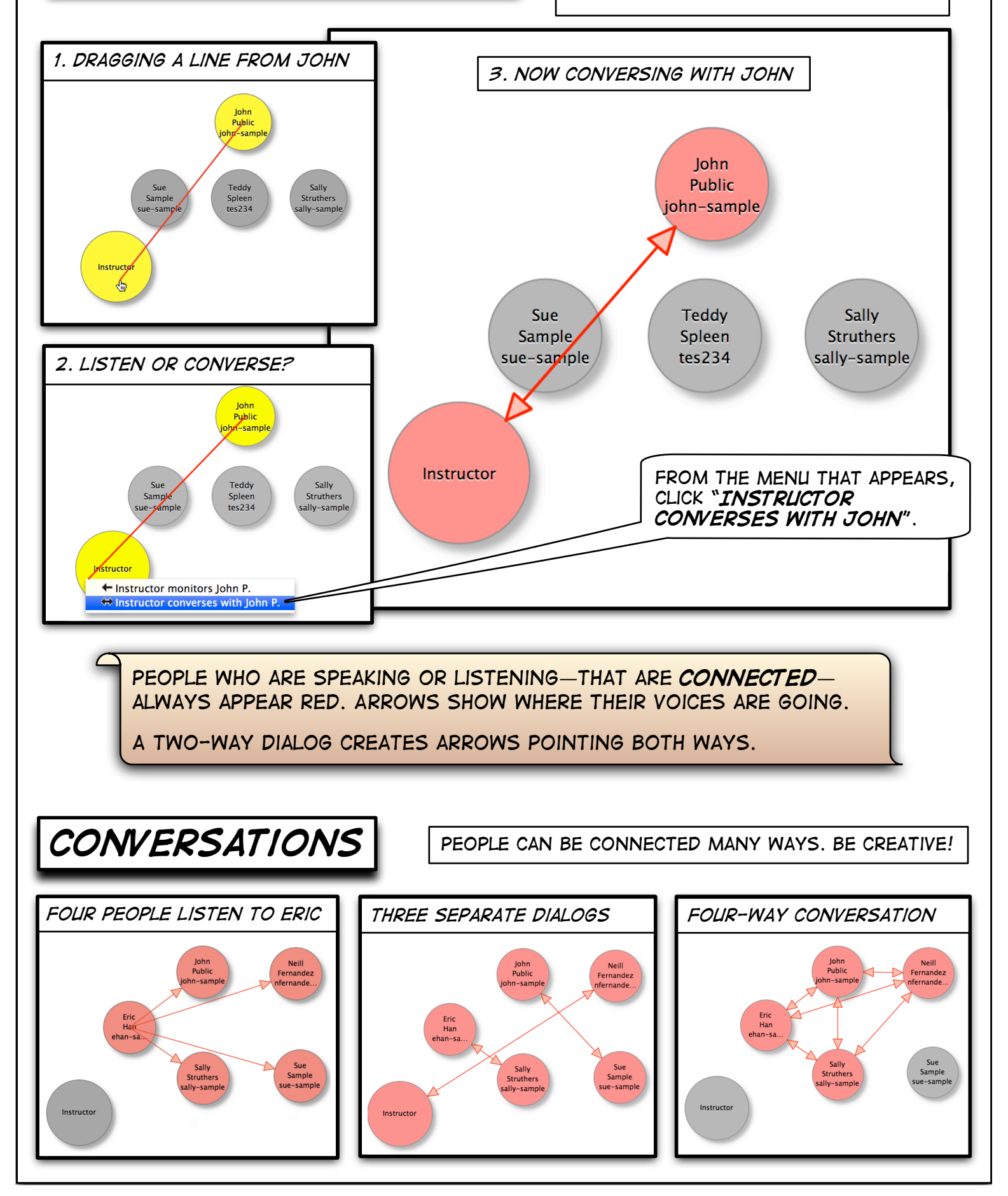

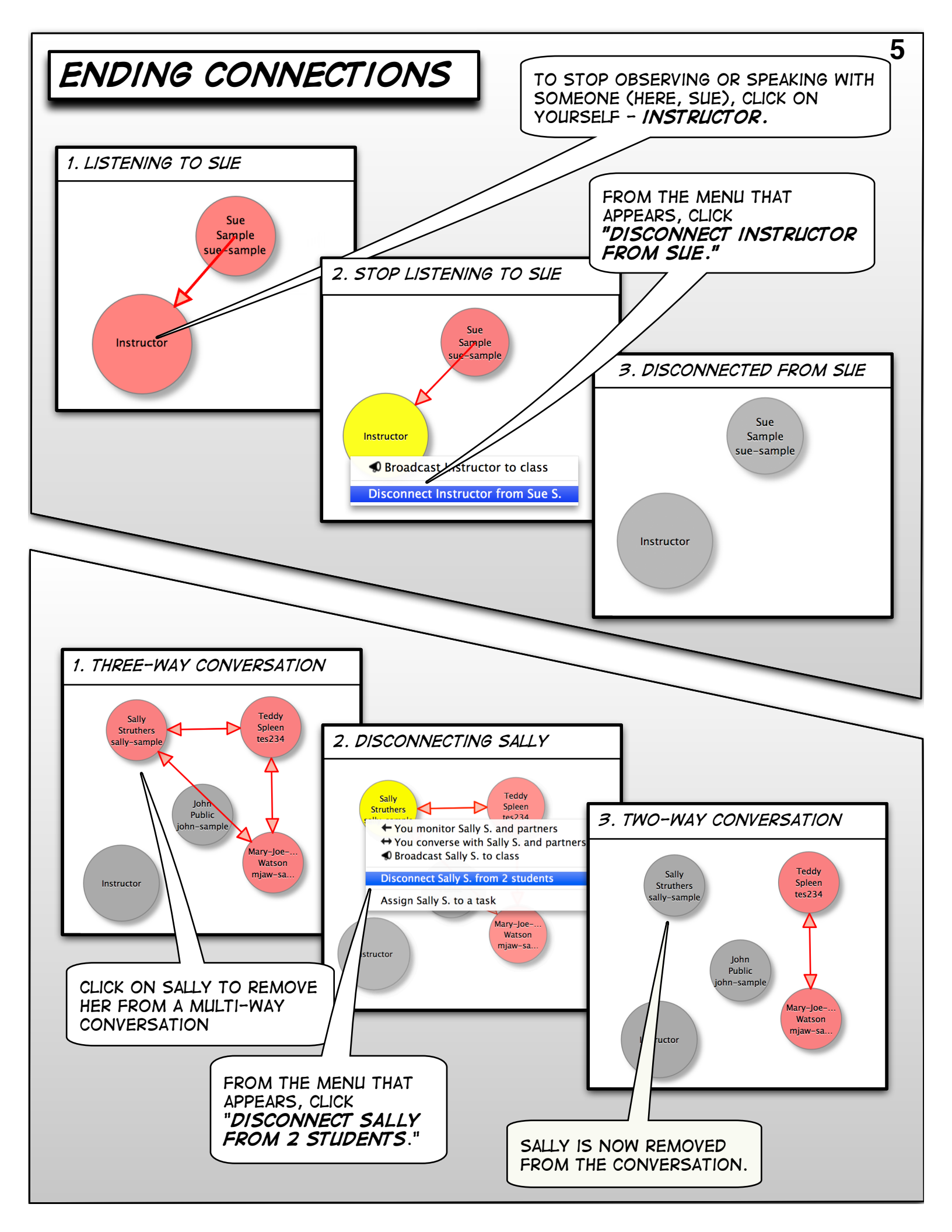

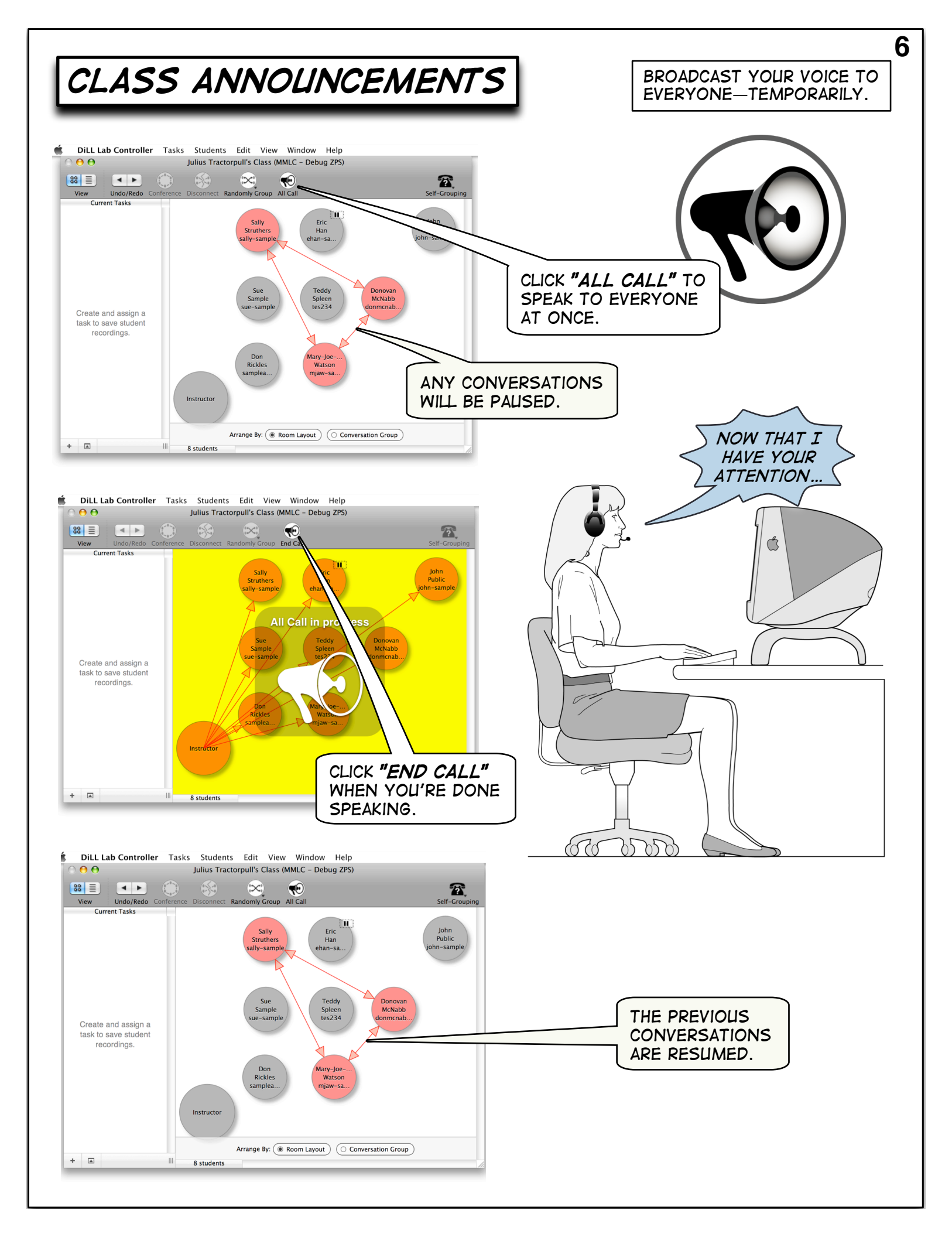

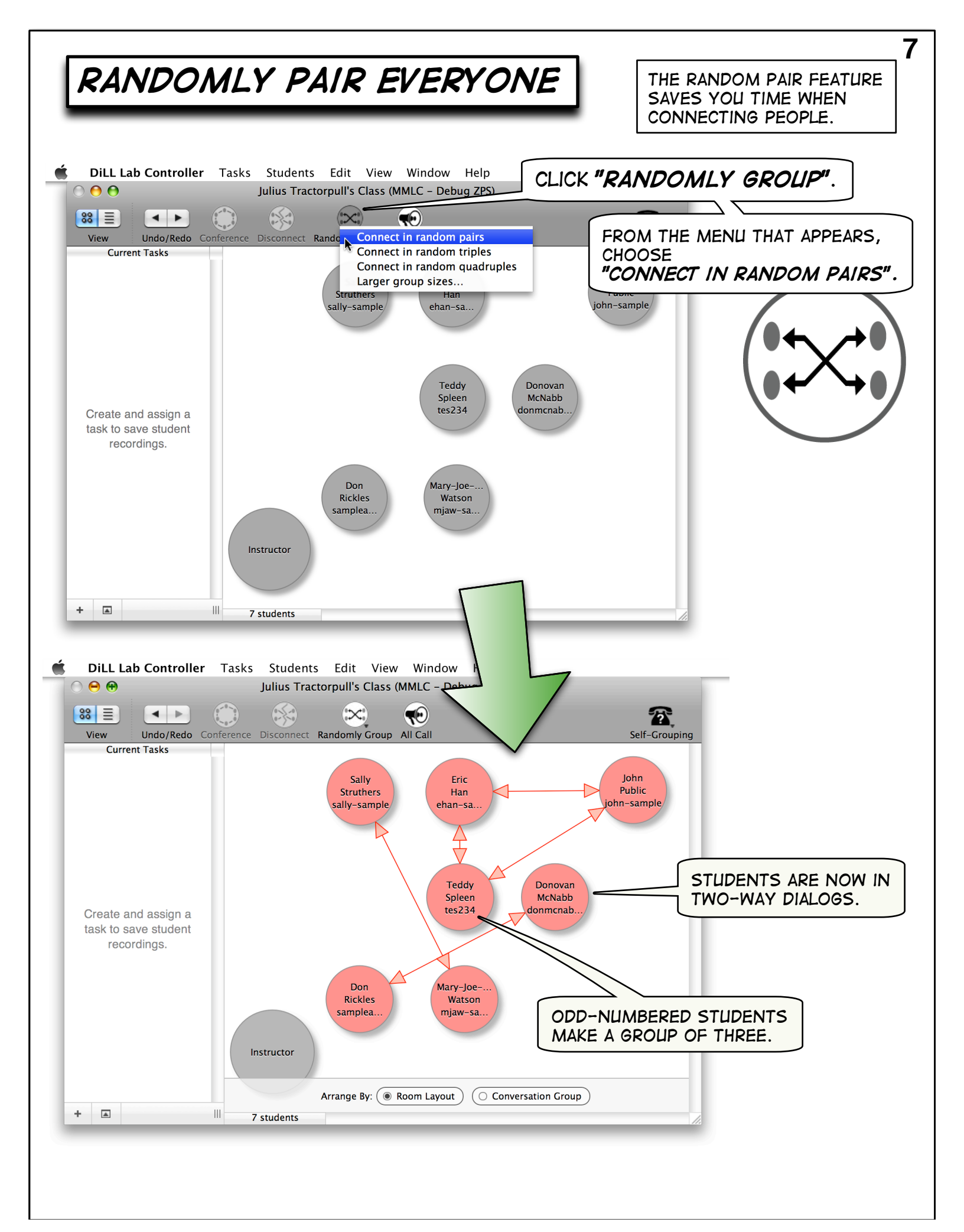

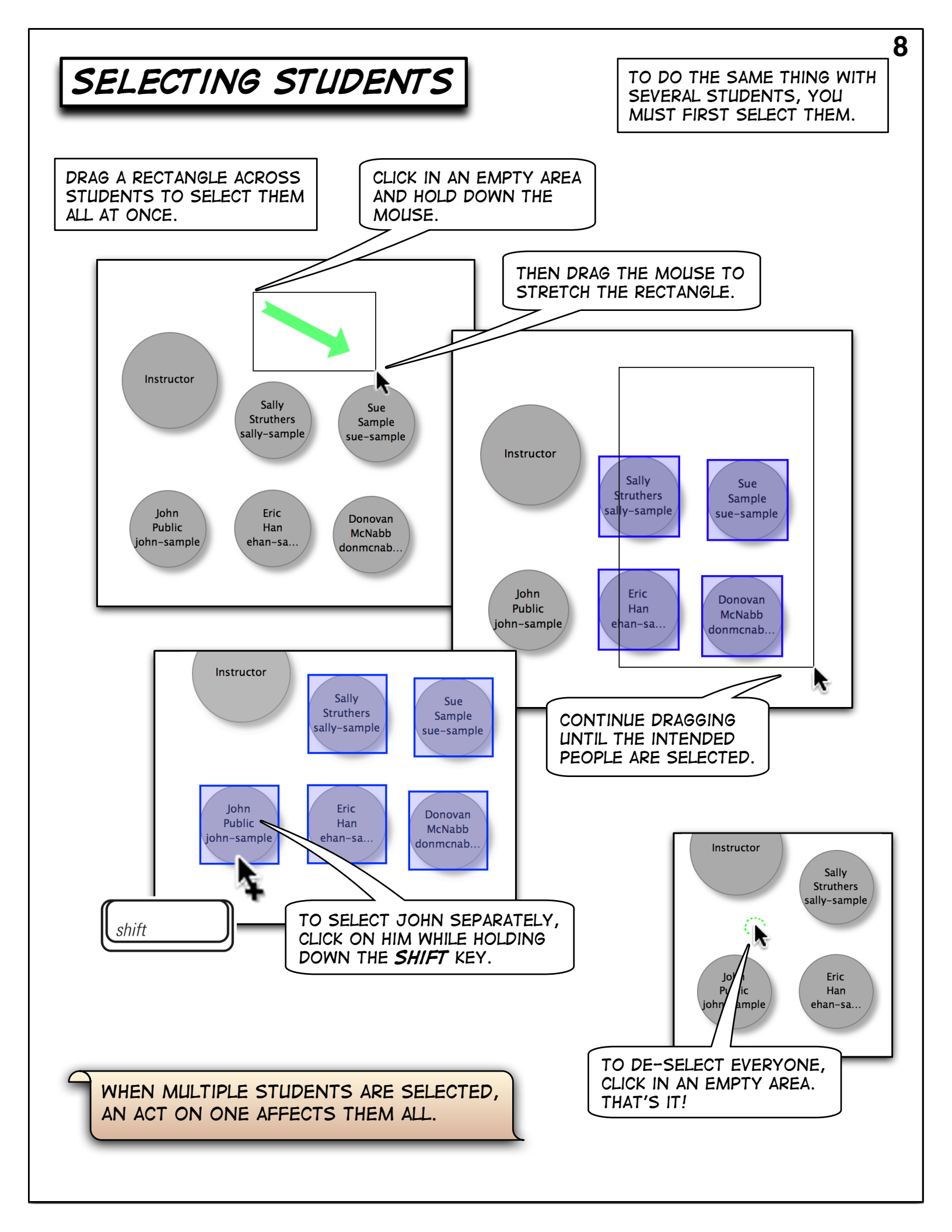

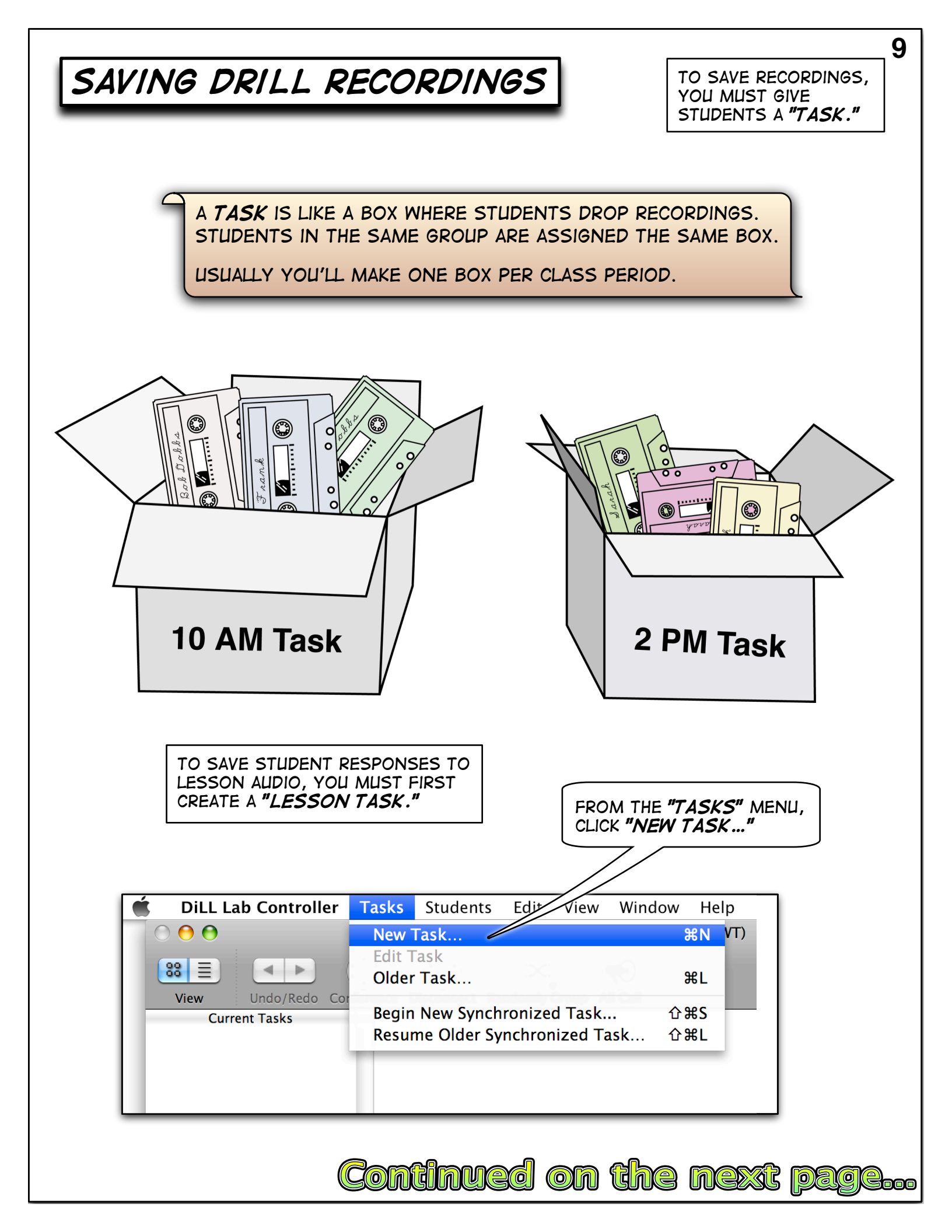

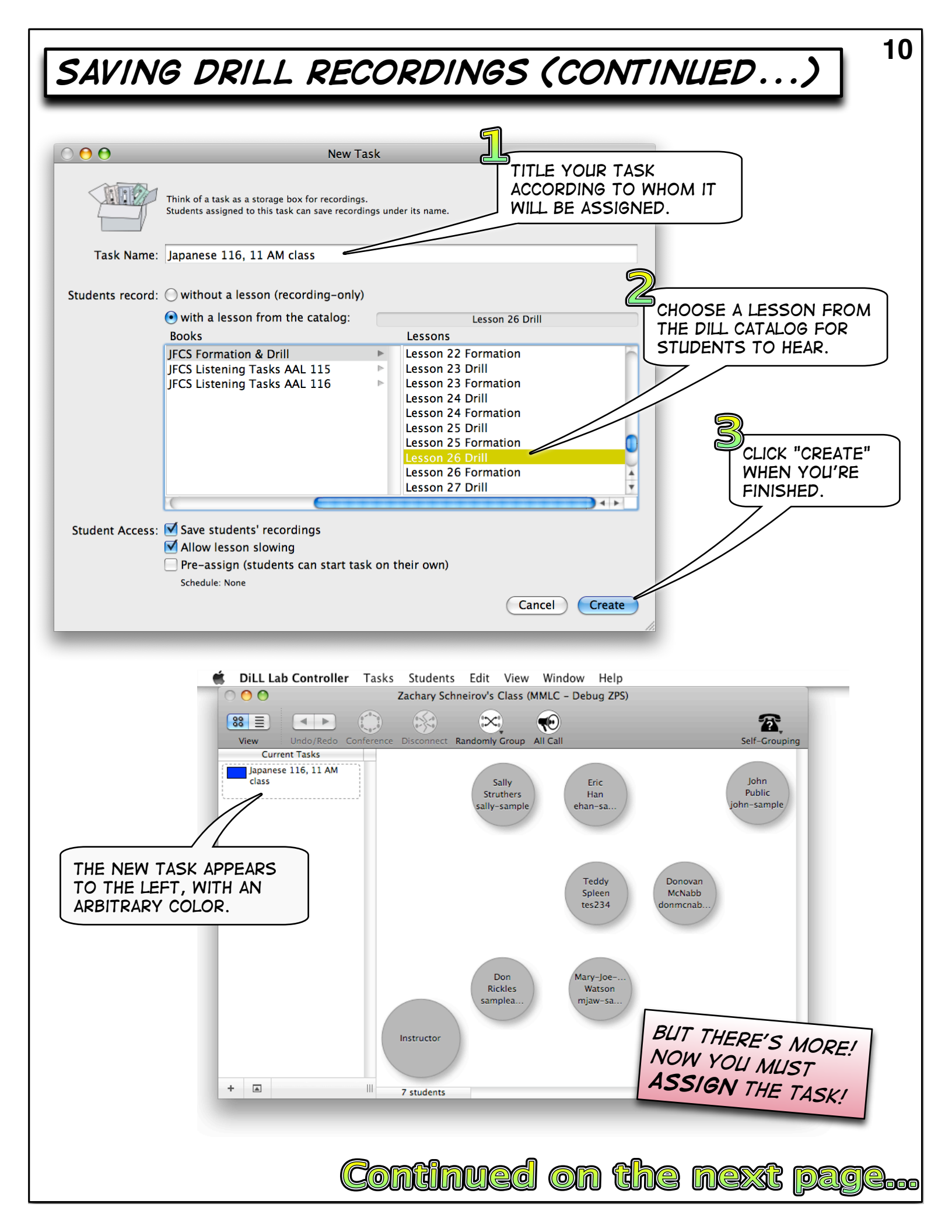

## SAVING DRILL RECORDINGS: ASSIGNING TASKS

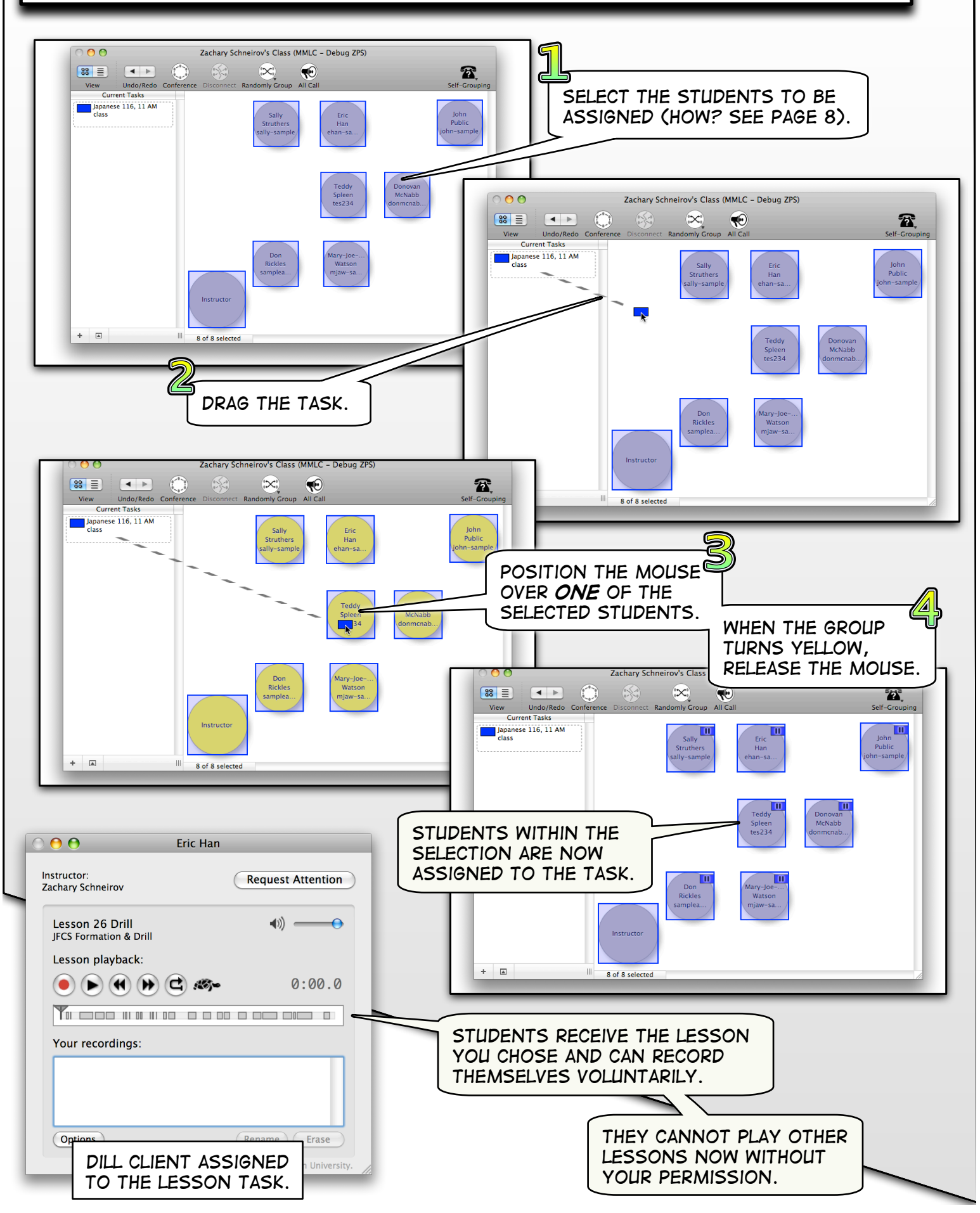

TO LET STUDENTS RECORD WITHOUT PROMPTS, GIVE THEM A "RECORDING-ONLY TASK."

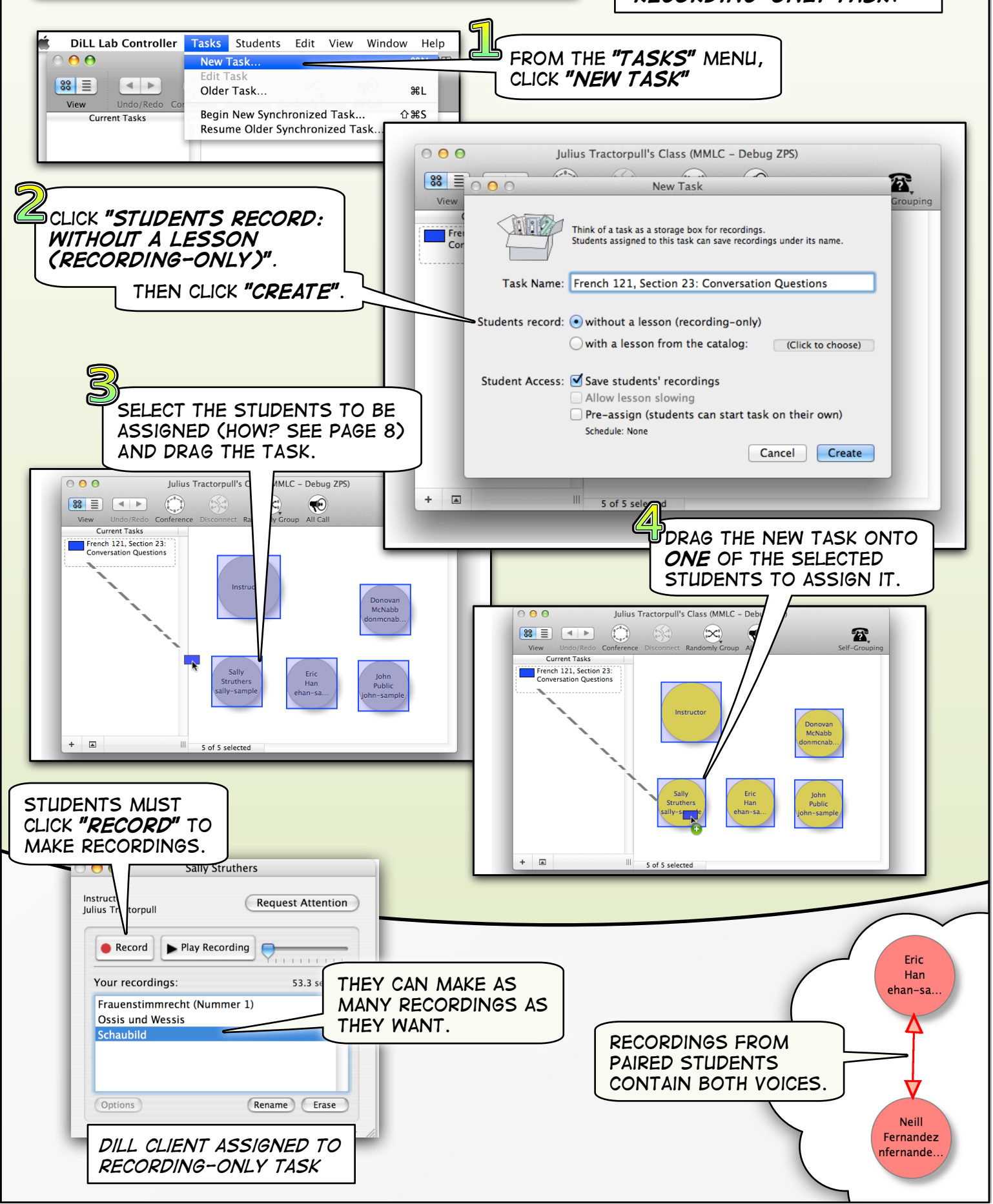

SAVING PLAIN RECORDINGS

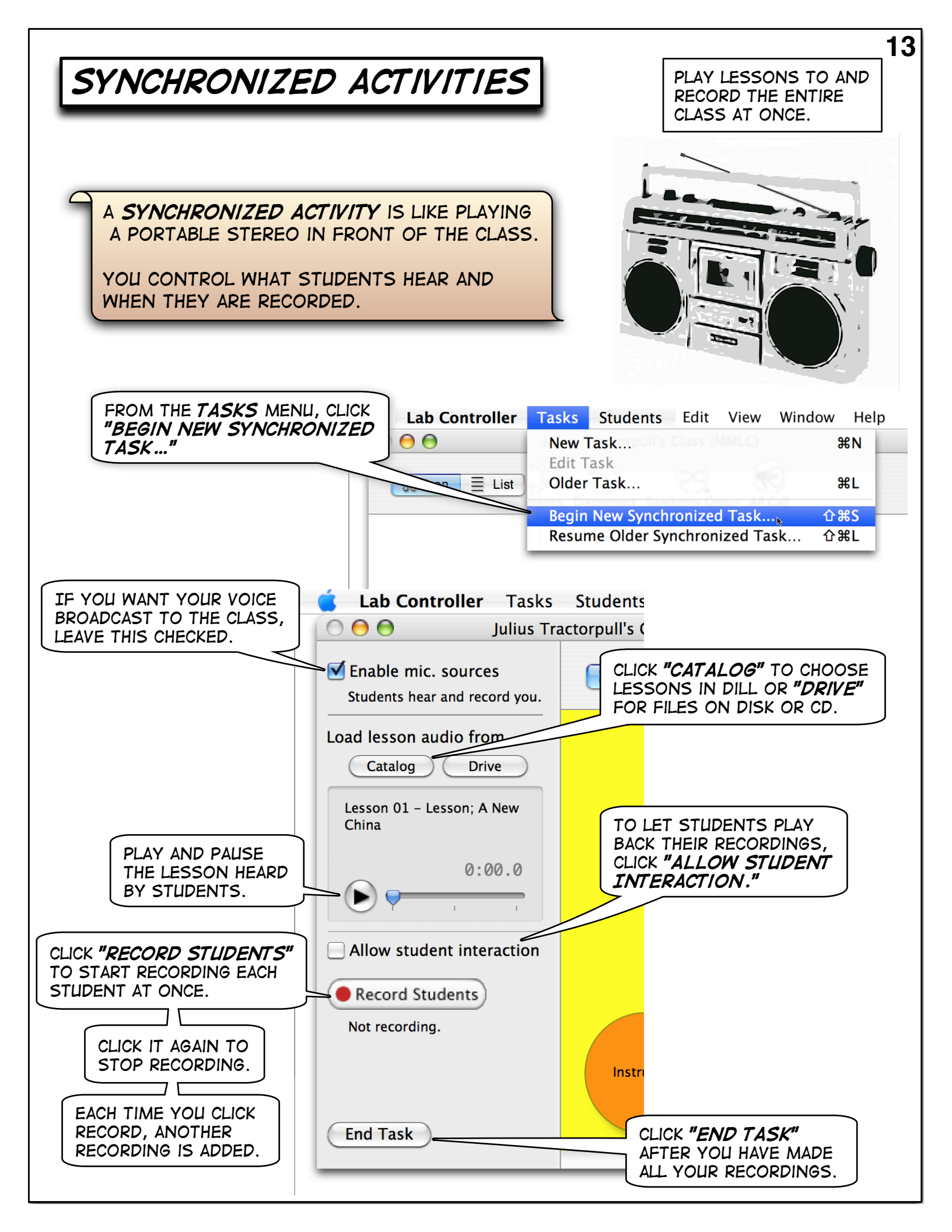

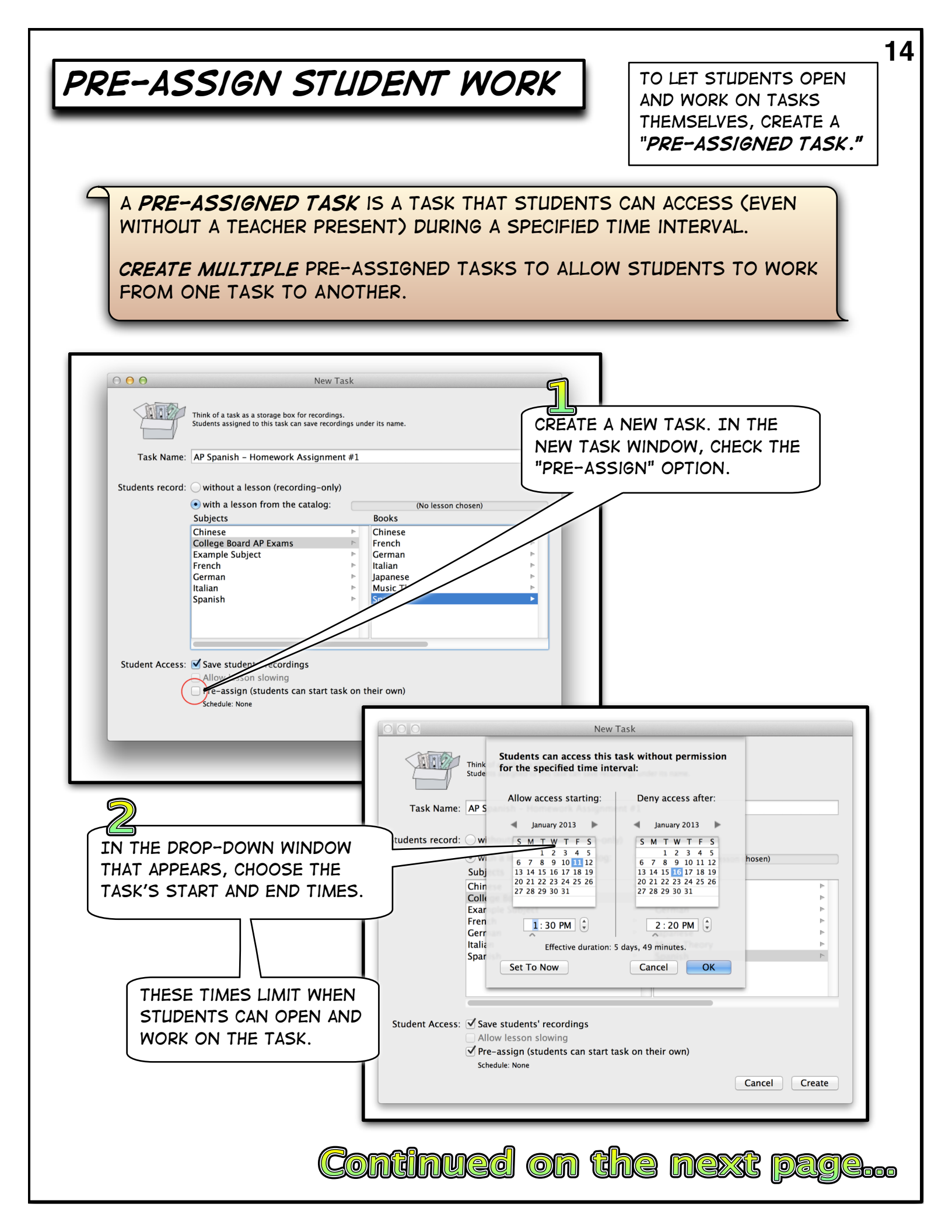

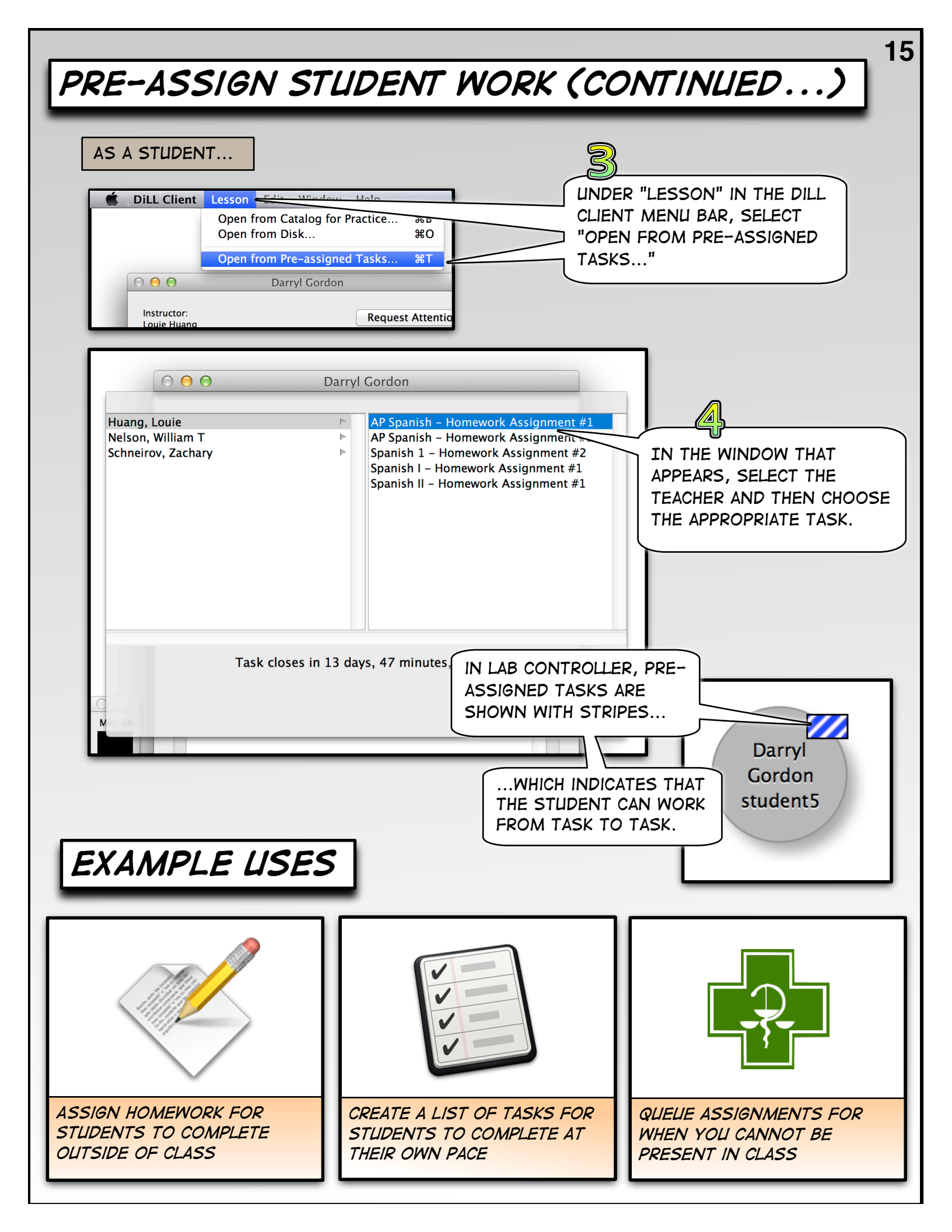

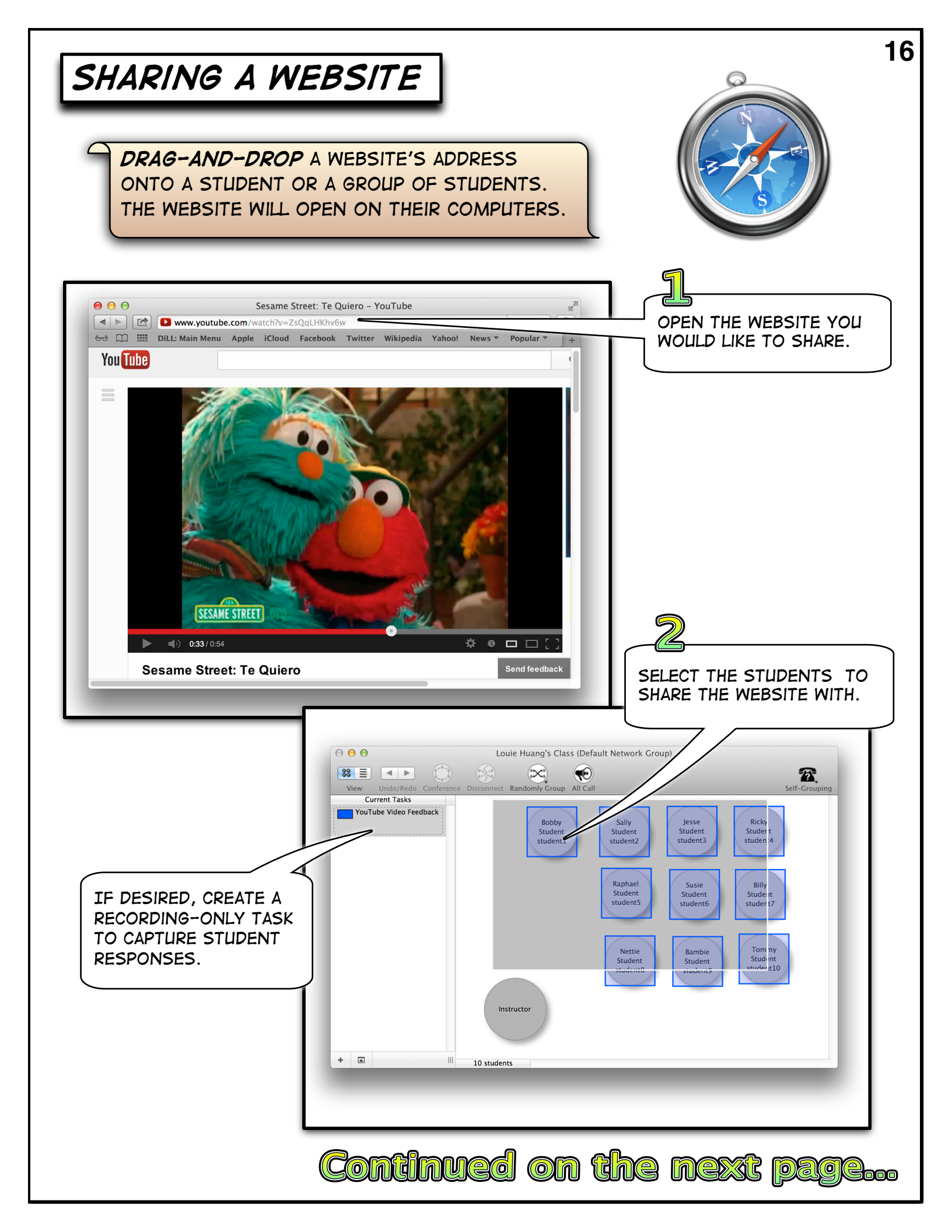

### SHARING A WEBSITE (CONTINUED...)

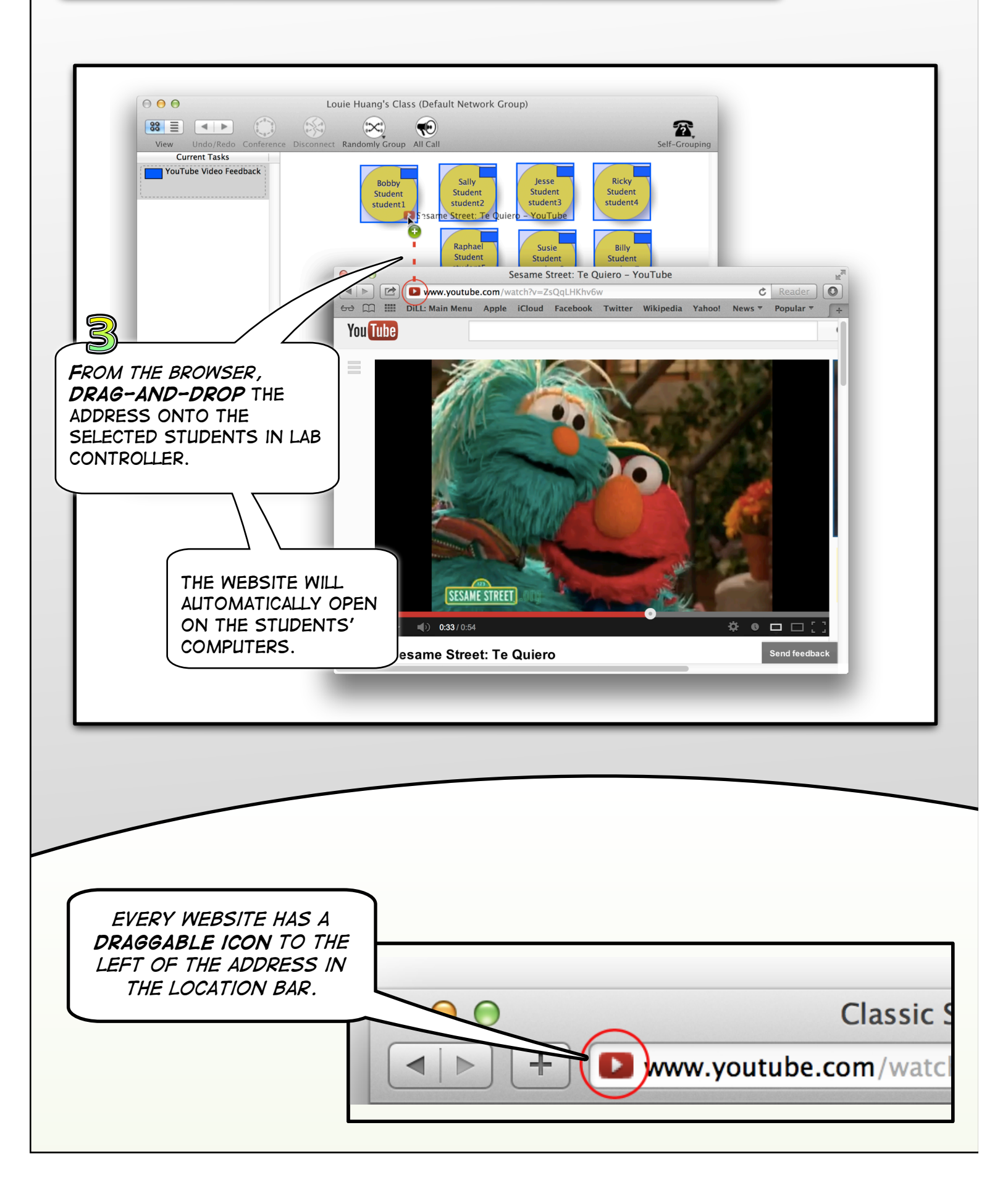

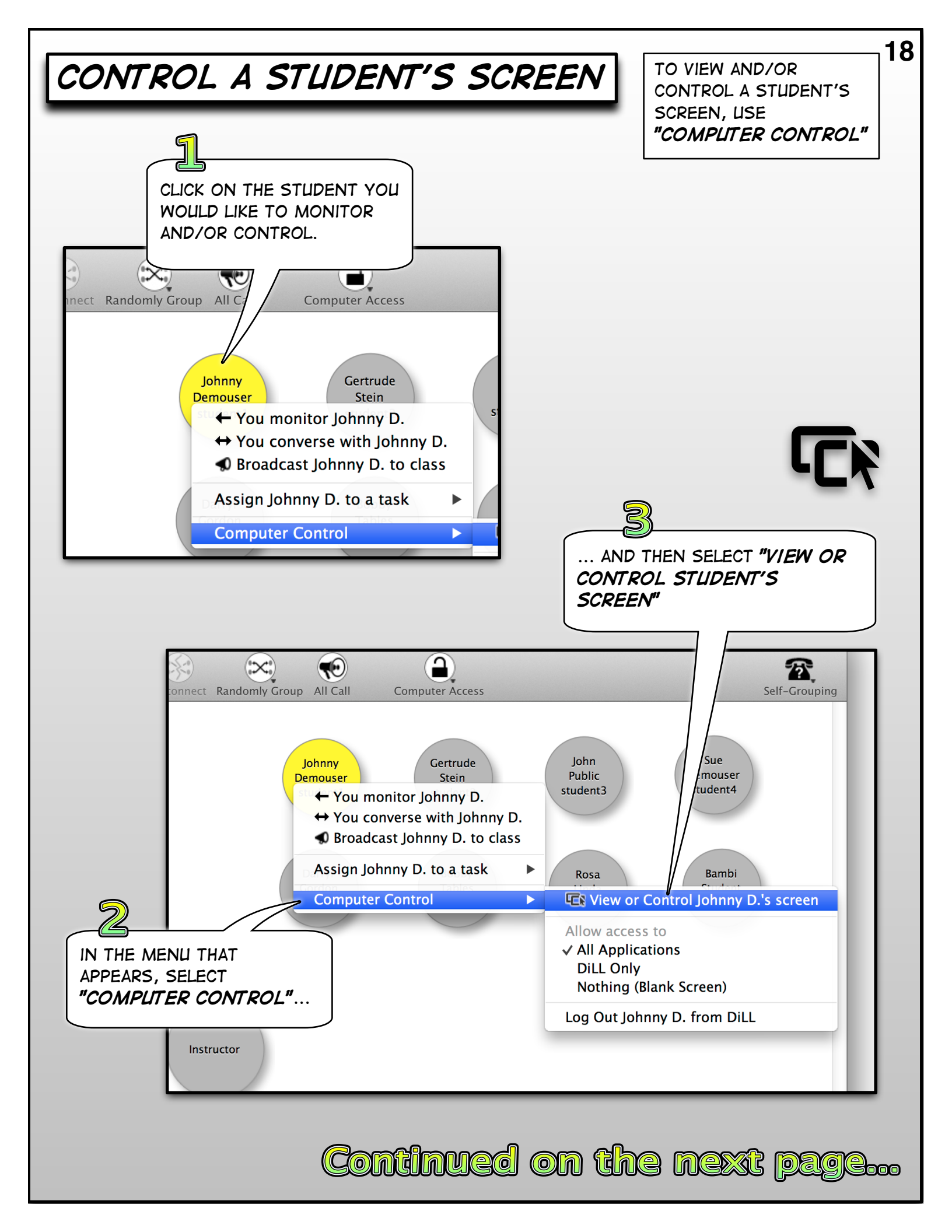

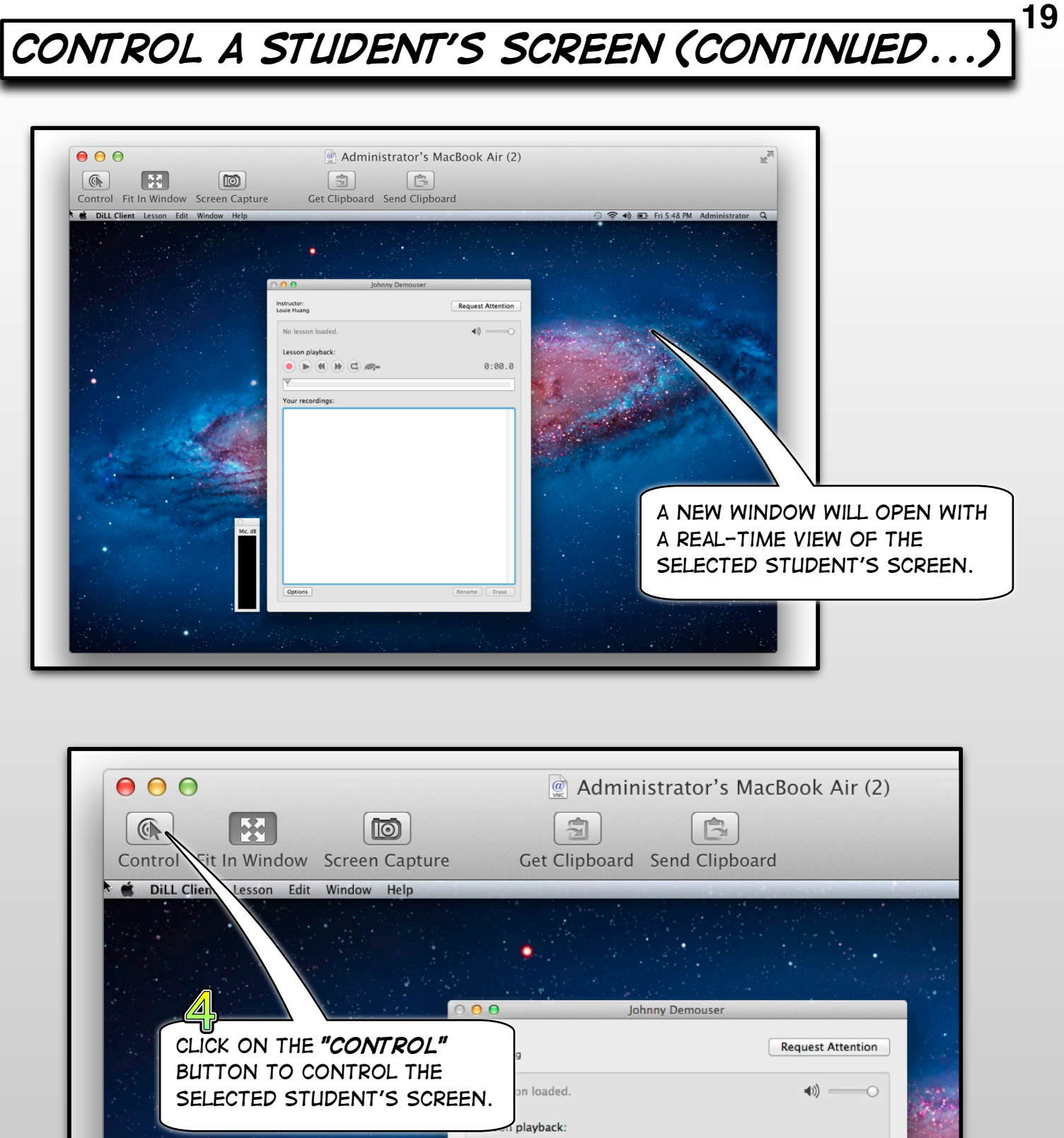

| LICK ON THE "CONTROL"     | Request Attention |
|---------------------------|-------------------|
| ELECTED STUDENT'S SCREEN. | <b>4</b> 1)       |
| i playback:               | 0.00.0            |
|                           |                   |
| Your recordings:          |                   |
|                           |                   |
|                           |                   |

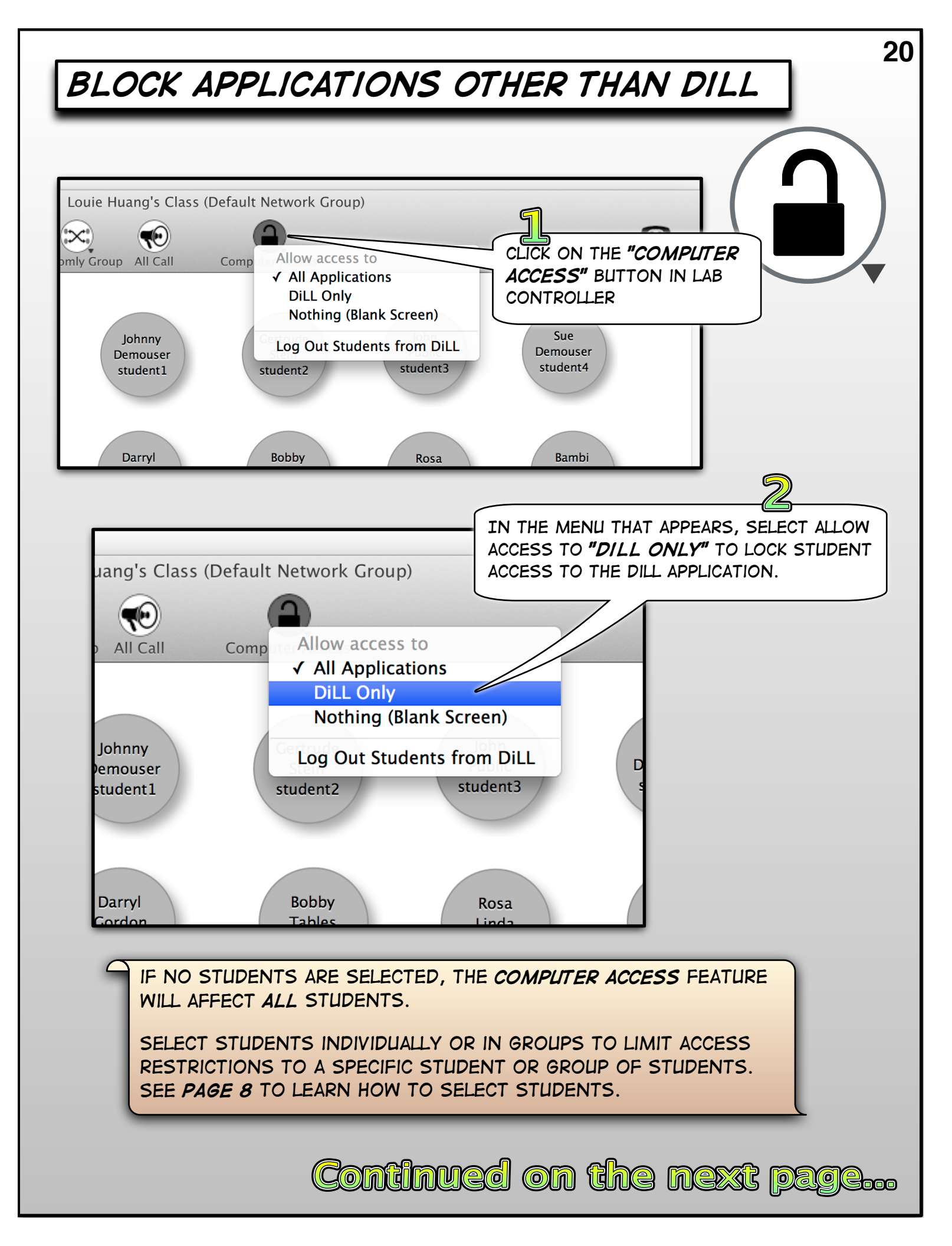

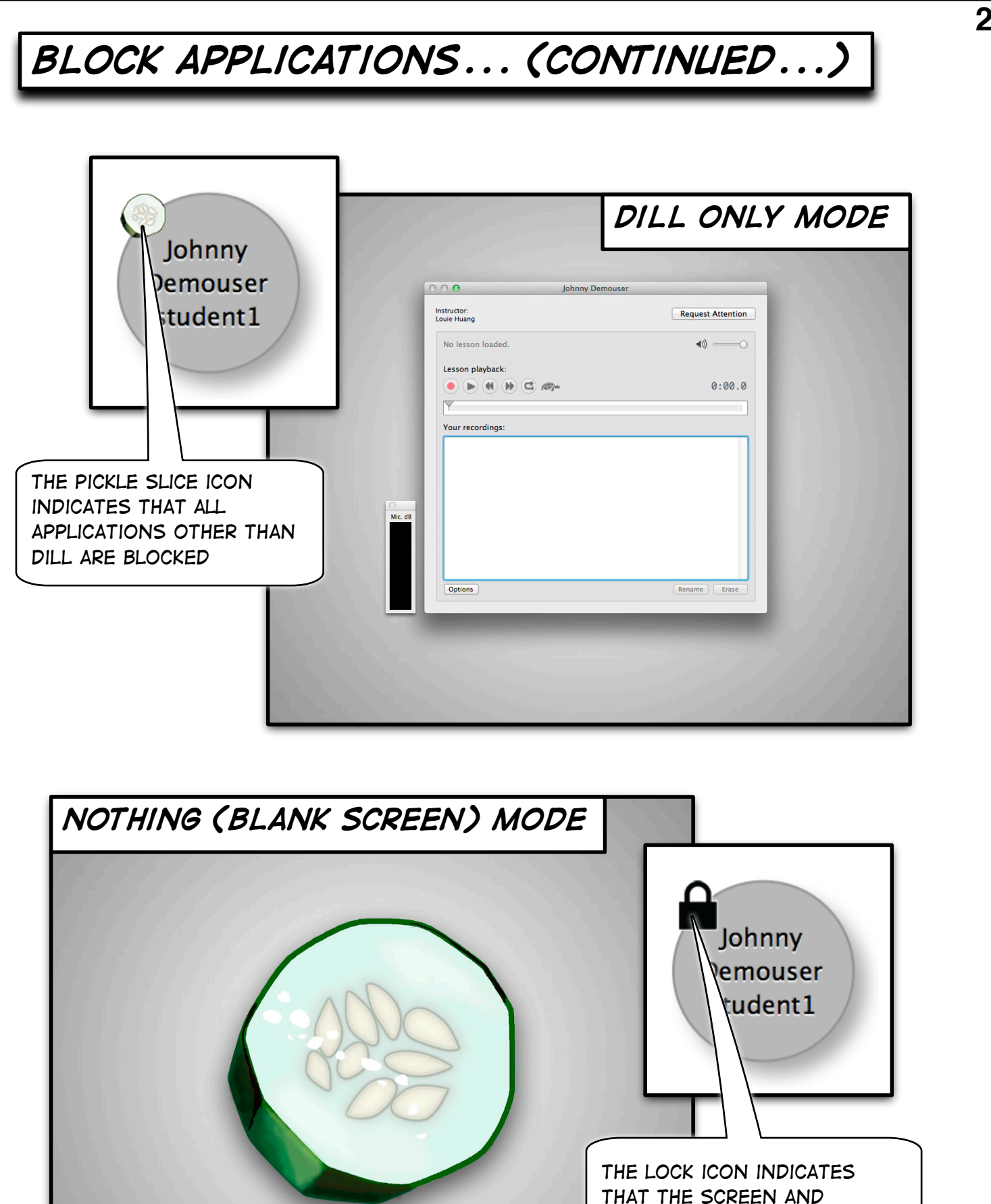

KEYBOARD HAVE BEEN LOCKED.

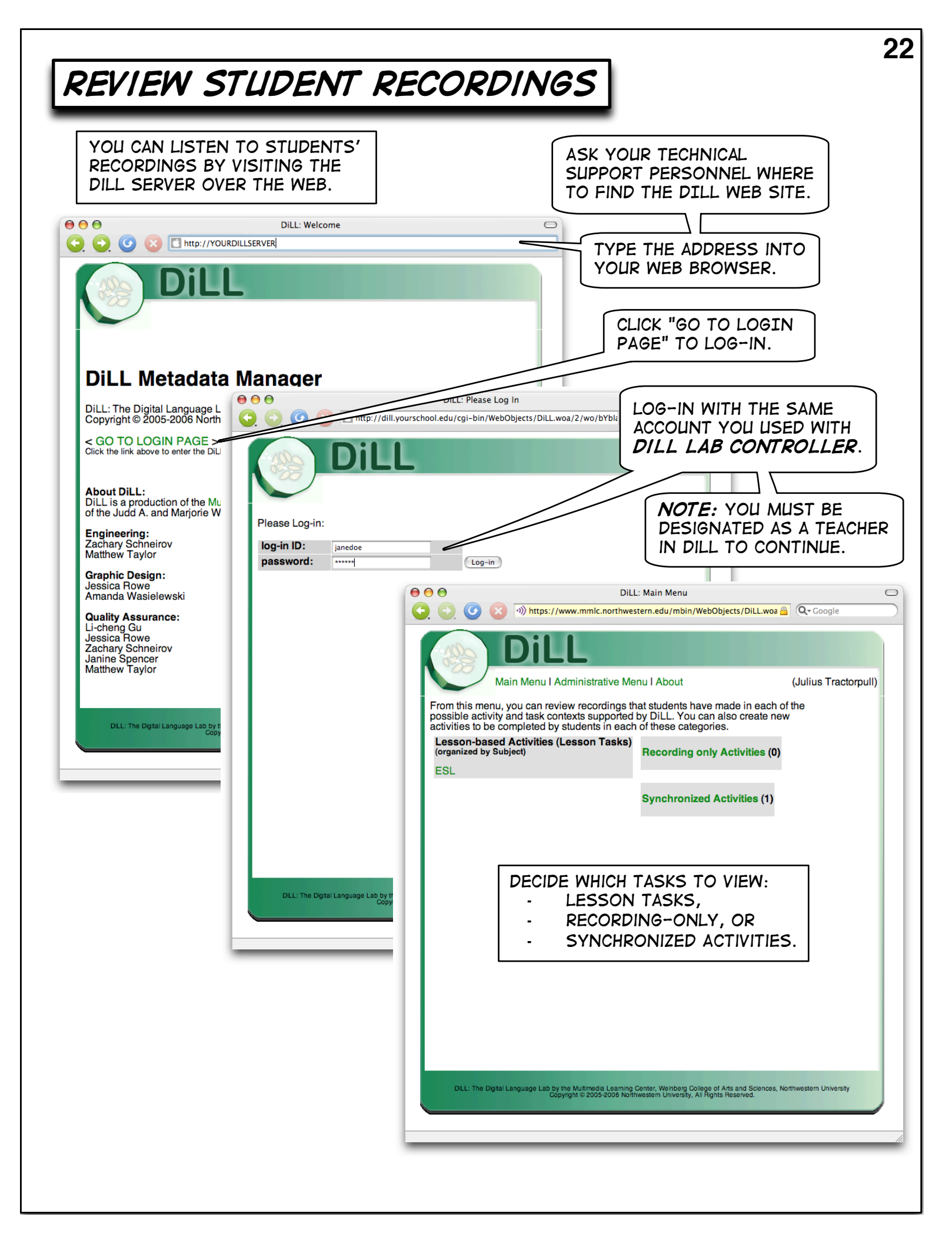

REVIEW STUDENT RECORDINGS (CONTINUED...)

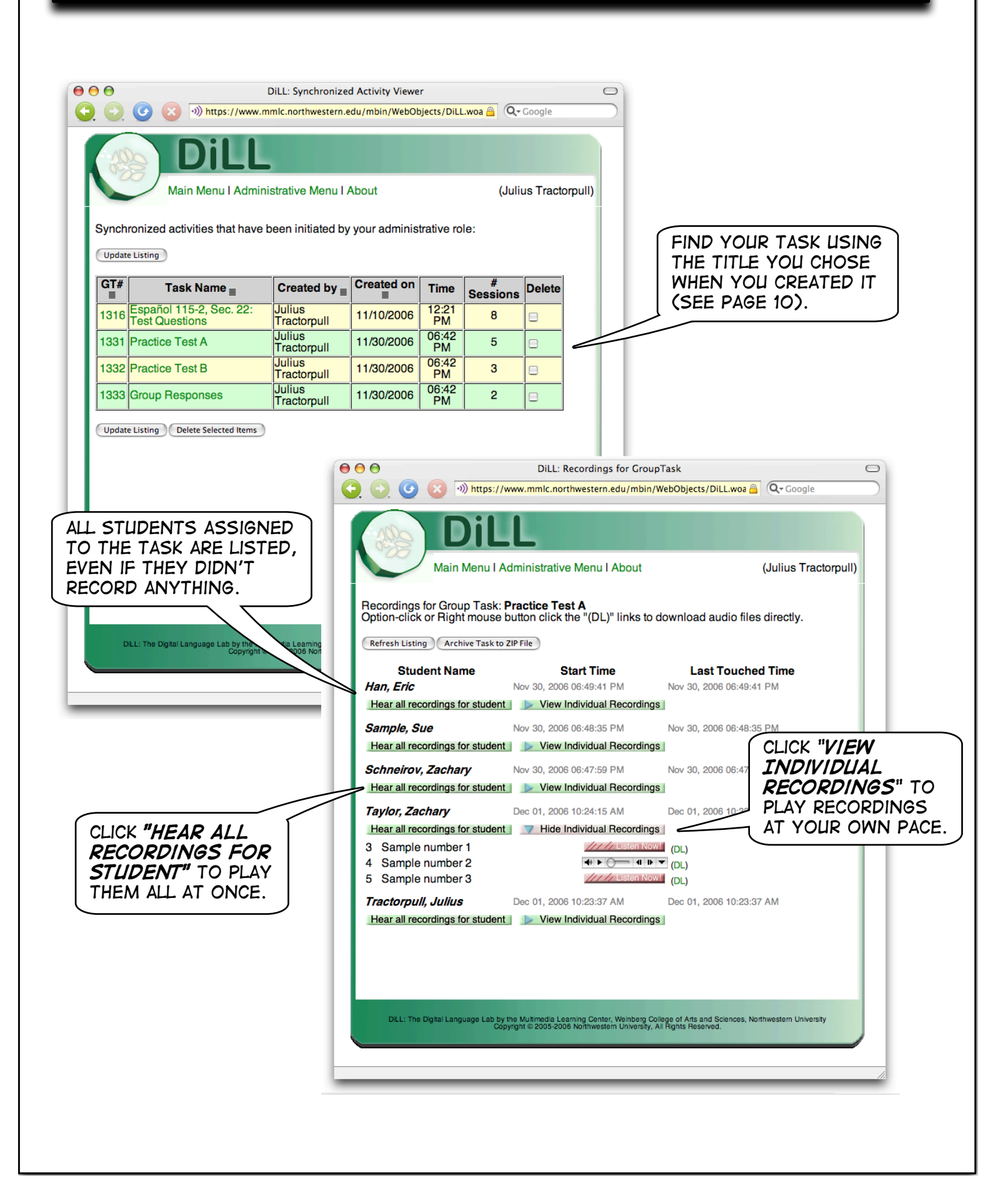